## **Running AUS in LendingPad**

**<u>Step 1:</u>** Select the *Actions* tab on the left menu bar. Navigate to *System Actions* and press the *Send* button next to AUS.

| 🗮 Menu 🔺 Shortcuts 🔇                                          | Actions        |               |         |         |
|---------------------------------------------------------------|----------------|---------------|---------|---------|
| <ul><li>&gt; Overview</li><li>&gt; Loan Application</li></ul> | System Actions |               |         |         |
| > Loan Additional                                             | C Send         | Credit Report | Error   | IE View |
| Actions                                                       | C Send         | AUS           | Success | IE View |
| > Disclosure                                                  |                |               |         |         |

**Fannie Mae (DO):** In the next menu, select *Fannie Mae (DO)* under the *Contact* drop-down. For *Request Type*, select *Underwriting With Merge Credit* and for *Submission Type* select *Preliminary Findings*. Make sure the *Casefile ID* field is empty. The *Credit Report Provider* field should be auto-filled with your credit provider, but you may need to make a different selection in *Use Credentials*. For that field, choose *Company Credentials* if you have one company-wide login for pulling credit with your provider. If you have your own login, choose *My Credentials*. Make sure the credit report file number is in the final field, and it corresponds to the correct borrower or borrowers if there are multiple credit reports. Press *Send Request* when finished. The results can be viewed on the prior screen, or in the *Documents* tab on the left.

| Fannie Mae(DO)                                            |          |
|-----------------------------------------------------------|----------|
| Request Type *                                            |          |
| Underwriting With Merge Credit                            | ~        |
| Submission Type *                                         |          |
| Preliminary Findings                                      | •        |
| Casefile ID                                               |          |
| Casefile ID                                               |          |
| Credit Report Provider *                                  |          |
| Advantage Credit Inc                                      | *        |
| Use Credentials *                                         |          |
| Company Credentials                                       | *        |
| Select the borrowers for whom you want to re-issue credit | reports: |
| Joint 🔽 💄 Andy America & 🚔 Amy America 1922               | 5192     |

**Freddie Mac (LPA):** In the next menu, select *Freddie Mac* under the *Contact* drop-down. For *Request Type*, select *Underwriting With Merge Credit*. All remaining fields should be kept blank, except for *Seller ID*, which should auto-fill to 214255. The *Credit Report Provider* field should be auto-filled with your credit provider. Make sure the credit report file number is in the final field, and it corresponds to the correct borrower or borrowers if there are multiple credit reports. Press *Send Request* when finished. The results can be viewed on the prior screen, or in the *Documents* tab on the left.

| Contact *                      |   |
|--------------------------------|---|
| Freddie Mac                    | • |
| Request Type *                 |   |
| Underwriting With Merge Credit | • |
| LP Key ID                      |   |
| LP Key ID                      |   |
| LP ID                          |   |
| LP ID                          |   |
| LP TID                         |   |
| LP TID                         |   |
| Branch Code                    |   |
| Branch Code                    |   |
| Seller ID                      |   |
| 214255                         |   |
| TPO ID                         |   |
| TPO ID                         |   |
| NOTP ID                        |   |
| NOTP ID                        |   |
| Credit Report Provider *       |   |
| Advantage Credit Inc           |   |